# Phone/Ipad : Steps to Join Zoom and Select Language

**1. Enter Meeting Id and Name** 

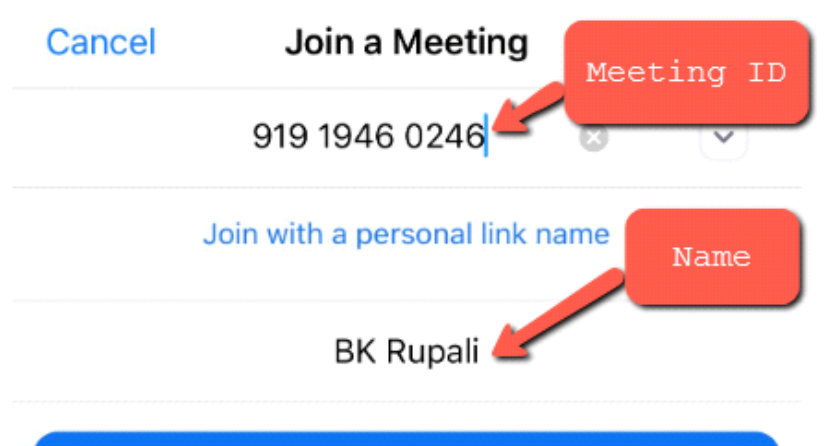

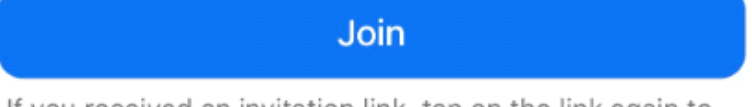

If you received an invitation link, tap on the link again to join the meeting

#### JOIN OPTIONS

| Don't Connect To Audio | $\bigcirc$ |
|------------------------|------------|
| Turn Off My Video      | $\bigcirc$ |

| 1    | 2   | 3<br>Def                 |
|------|-----|--------------------------|
| 4    | 5   | 6                        |
| сні  | JKL | <sup>мно</sup>           |
| 7    | 8   | 9                        |
| PQRS | TUV | wxyz                     |
|      | 0   | $\langle \times \rangle$ |

### 2. Enter Password

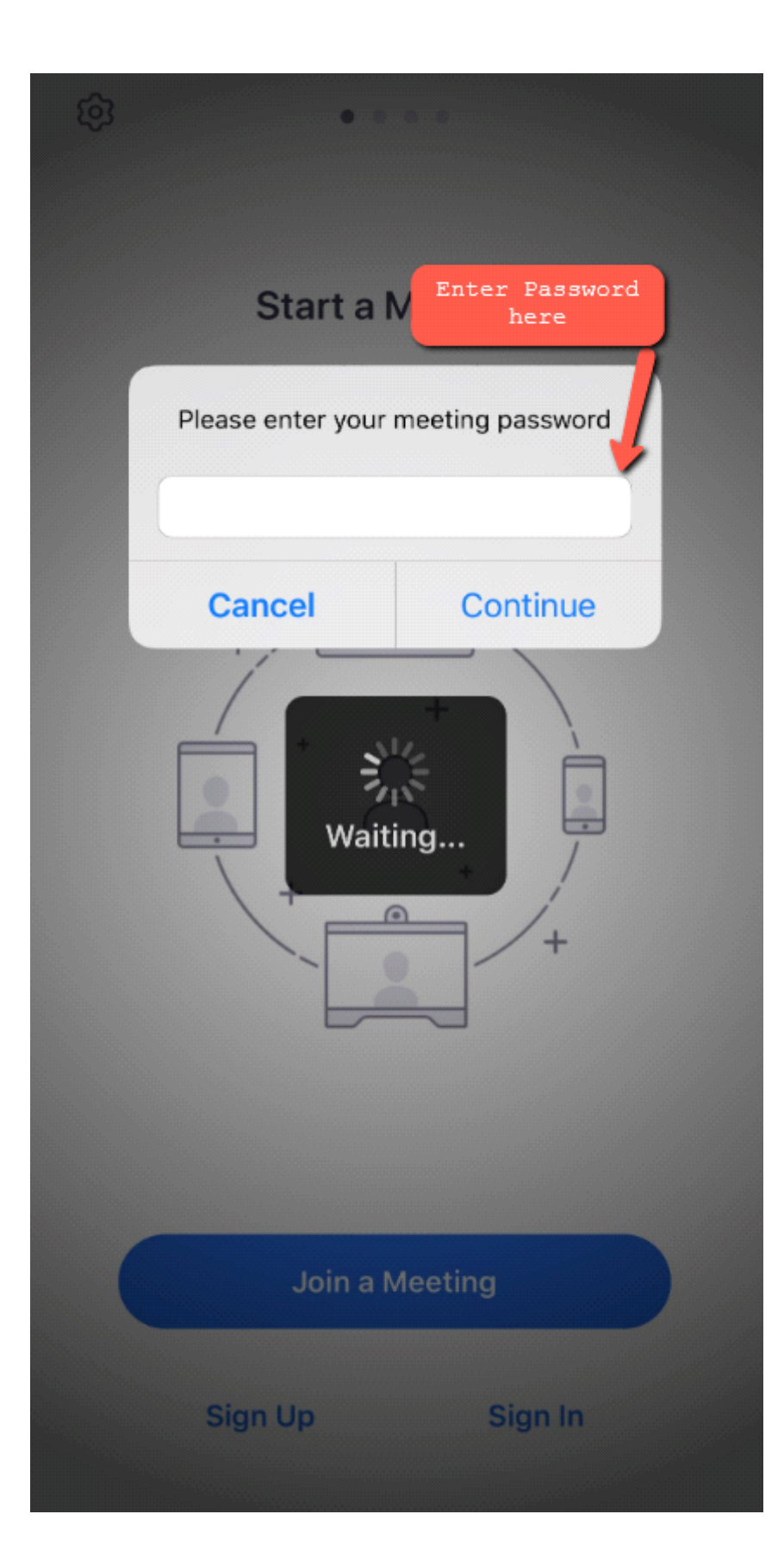

## 3. For Language Interpretation (To change Language)

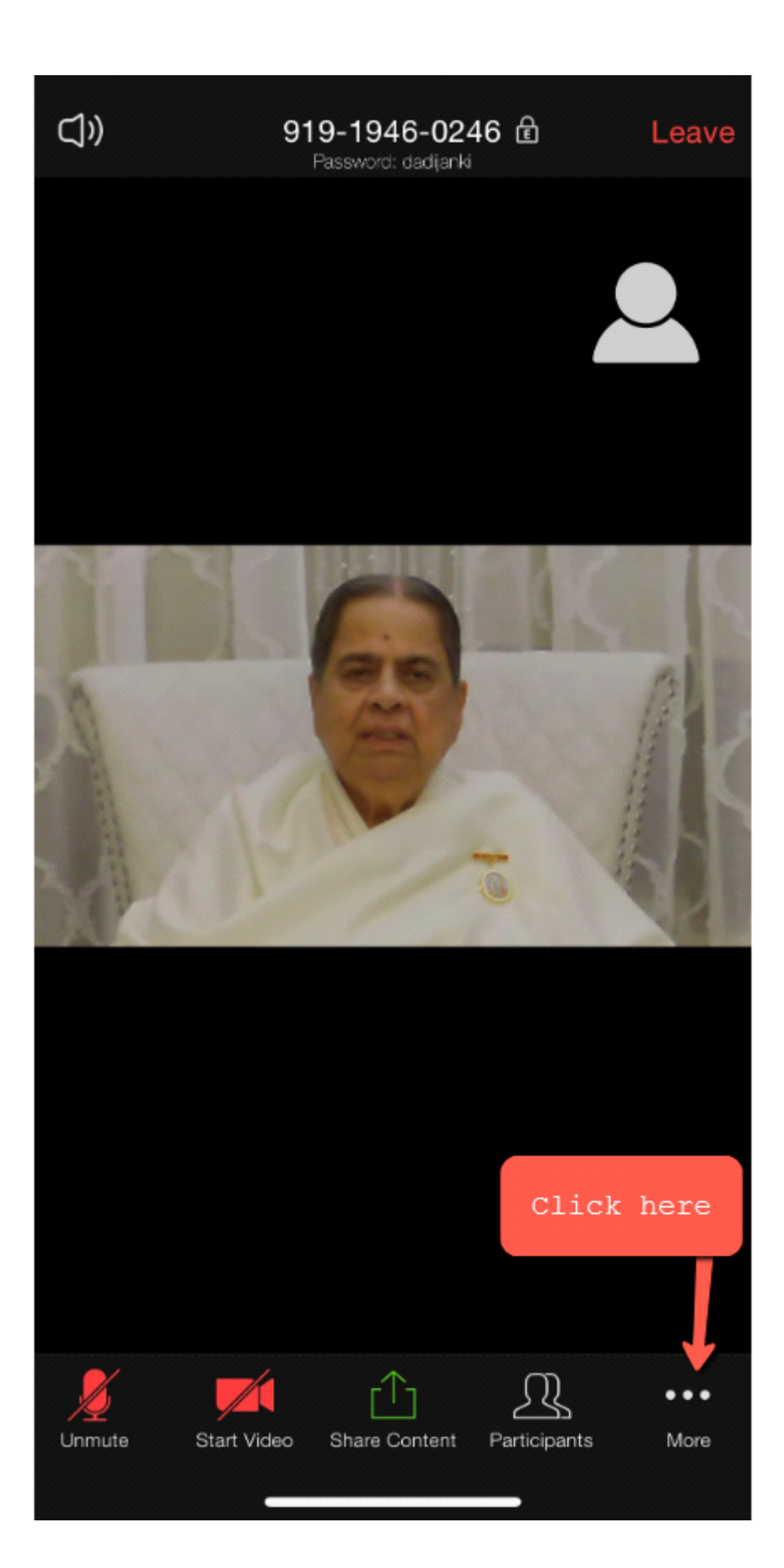

# 4. Select Language Interpretation

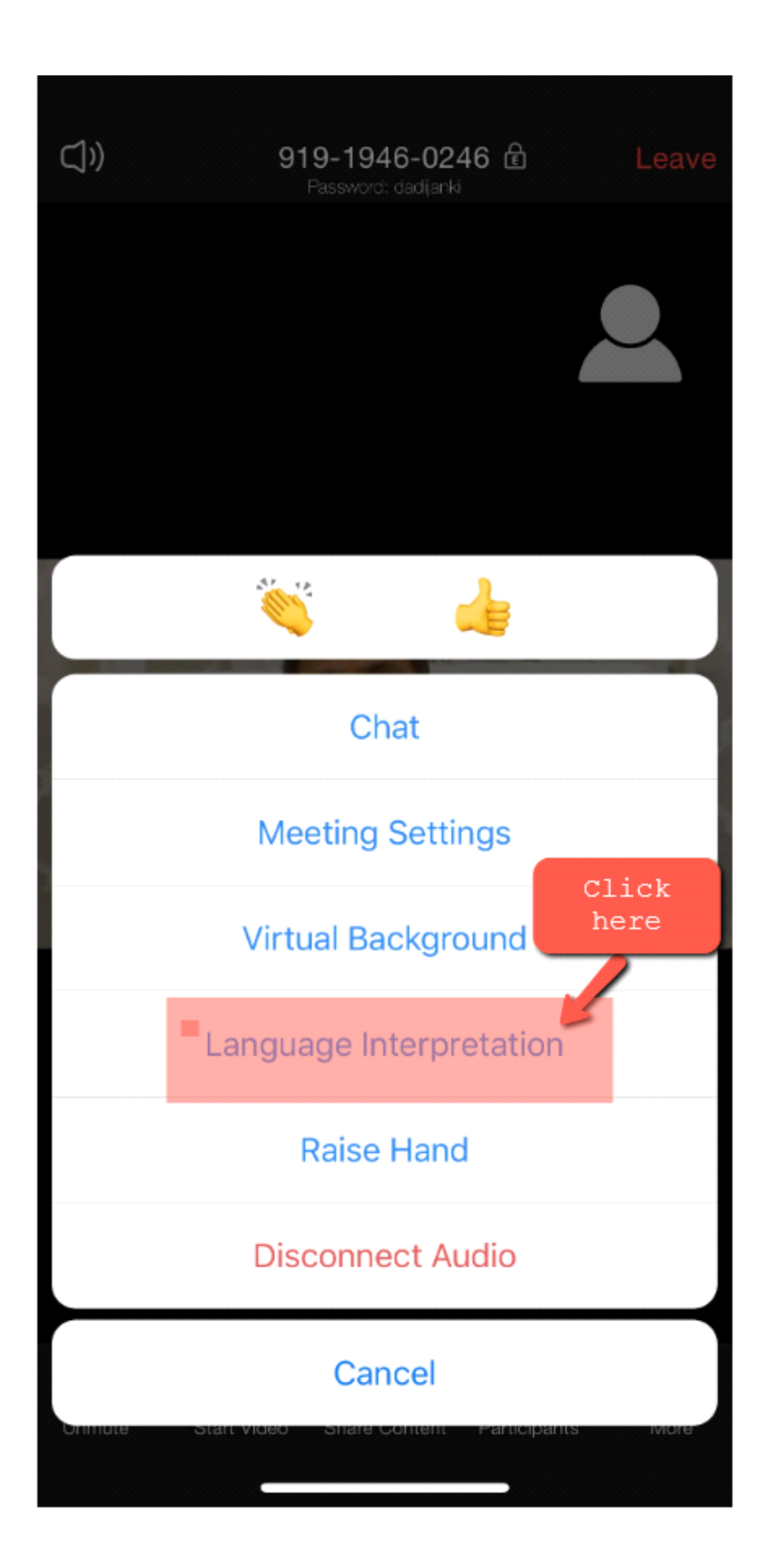

### 5. Select "Russian" for "Hindi" or any other Language

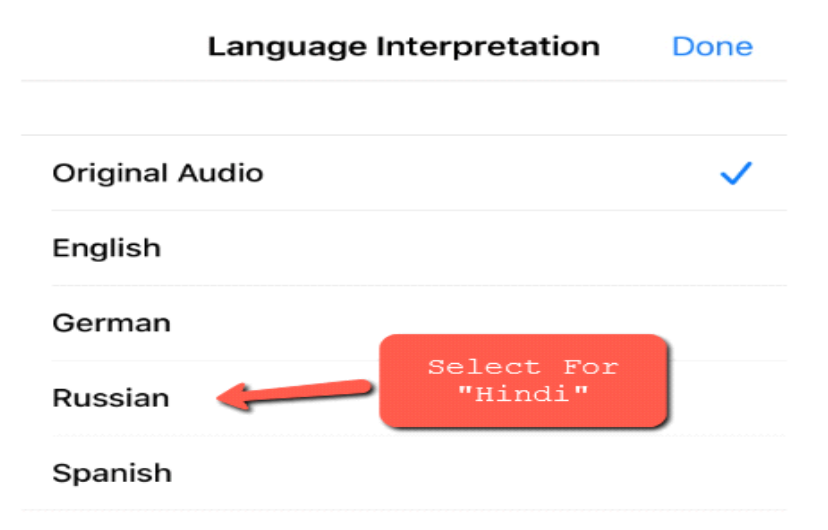

6. Dont forget to click on Done

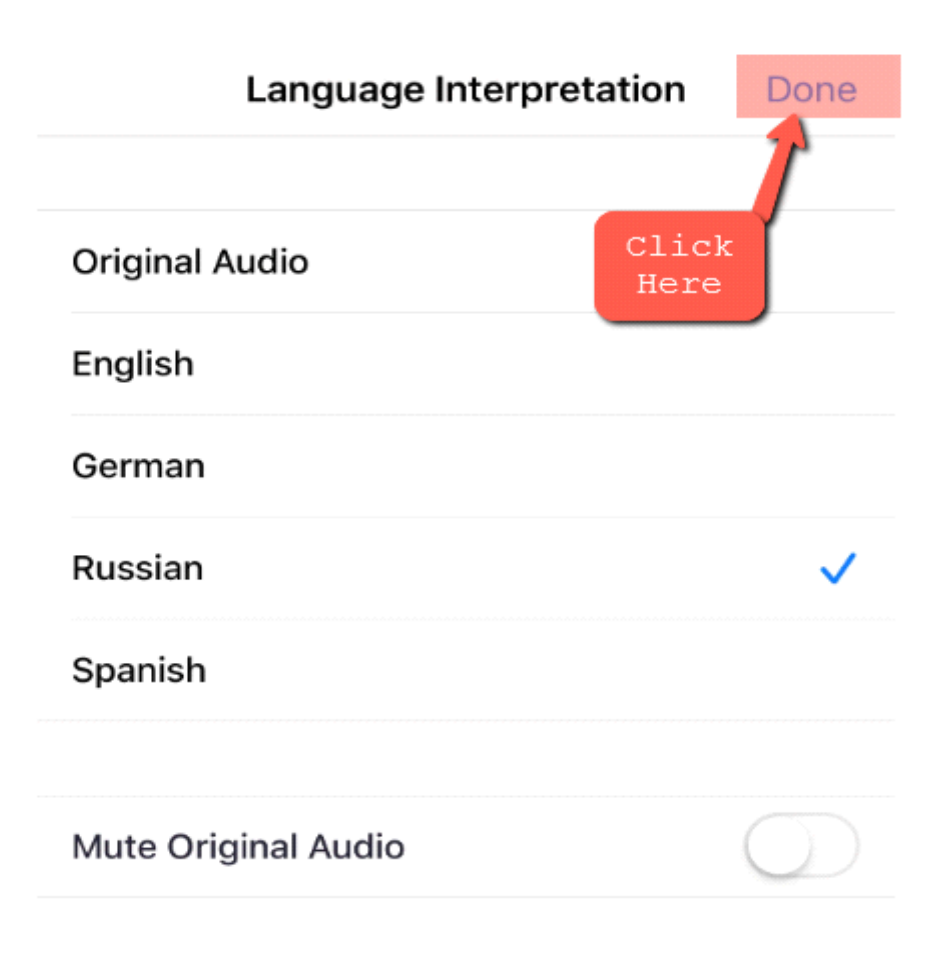